## Descrição do procedimento de acesso remoto à ONU 110 via CPE-Manager

Este documento tem por objetivo descrever o procedimento de configuração do modo de operação (bridge ou roteamento) via CPE-manager.

## 1) Provisionamento

Passo 1: verificar se a ONU foi reconhecida pela OLT, e qual de suas portas físicas foi utilizada na conexão com a OLT.

Se a ONU foi conectada na porta PON 4, executar o comando **onu show 1/4.** Na saída do comando, o campo *Model* deverá mostrar o modelo **110**.

| Free | ONUs | for   | slot 1   | olt    | 4:      |        |      |       |        |         |      |      |
|------|------|-------|----------|--------|---------|--------|------|-------|--------|---------|------|------|
| 1    | 2    | 3     | 4        | 5      | 6       | 7      | 8    | 9     | 10     | 11      | 12   |      |
| 13   | 14   | 15    | 16       | 17     | 18      | 19     | 20   | 21    | 22     | 23      | 24   |      |
| 25   | 26   | 27    | 28       | 29     | 30      | 31     | 32   | 33    | 34     | 35      | 36   |      |
| 37   | 38   | 39    | 40       | 41     | 42      | 43     | 44   | 45    | 46     | 47      | 48   |      |
| 49   | 50   | 51    | 52       | 53     | 54      | 55     | 56   | 57    | 58     | 59      | 60   |      |
| 61   | 62   | 63    | 64       |        |         |        |      |       |        |         |      |      |
|      | Disc | overe | ed seria | al nur | nbers   | for sl | ot 1 | olt 4 | :      |         |      |      |
|      | sern | oID   | Vendo    | r Sei  | cial Nu | umber  | Mo   | del   | Time D | )iscove | ered |      |
|      |      | 2     | ITBS     | 43     | 302000  | 0      | 11   | 0 :   | NOV 01 | 19:42   | 2:44 | 2015 |

Para o provisionamento da ONU 110, utilize o seguinte profile: intelbras-110g, conforme segue:

#### iSH> onu set 1/4/1 2 meprof intelbras-110g

Após a execução do comando o LED PON deverá parar de piscar, os LEDs LAN e ACT apagarão e a interface LAN ficará indisponível. A interface LAN ficará disponível após criar o serviço de Bridge.

Verificar slot e o profile que foram atribuídos à ONU.

iSH> onu show 1/4

### iSH> onu show 1/4/1

|     |         |         |         | Serial |                           |
|-----|---------|---------|---------|--------|---------------------------|
| ONU | Name    | Enabled | Model # | Number | OMCI files and profiles   |
| === |         |         |         |        |                           |
| 1   | 1-1-4-1 | Yes     | 110     | ITBS   | 43020000 MEintelbras-110g |

#### Verificar a condição do enlace físico (comprimento do link, potência de TX, nível de sinal de RX)

#### iSH> onu status 1/4/1

|           |     |            |               | Download   | OLT      | ONT      | Distance | Gpon |
|-----------|-----|------------|---------------|------------|----------|----------|----------|------|
| AutoConfi | a   |            |               |            |          |          |          |      |
| ID        | Onu | OperStatus | ConfigState   | State      | Rx Power | Rx Power | (KM)     |      |
|           |     |            |               |            |          |          |          | 1    |
| 1-1-4-1   | Up  | Active     | NoUpgrade -17 | .0 dBm -22 | .0 dBm   | 0.0362   |          |      |

As bridges criadas abaixo usam como exemplo a VLAN 2000.

ONU 110 operando em modo Bridge, sem tagged na sua porta LAN ou modo roteamento via PPPoE. Crie a bridge da seguinte forma:

## iSH> bridge add 1-1-4-1/gpononu tls vlan 2000 tagged eth 1

ONU 110 operando em modo Bridge e com tagged na sua porta LAN. Crie a bridge da seguinte forma:

### iSH> bridge add 1-1-4-1/gpononu tls vlan 2000 tagged eth 1 uni-vlan 2000

#### Adicionando uma porta Ethernet da OLT(uplink) na mesma VLAN da ONU 110

Existe uma variação enorme de configurações para bridge, para padronizar vamos utilizar bridge do tipo TLS com VLAN. Para criar uma bridge TLS na porta 3 executar o seguinte comando:

#### iSH> bridge add 1-1-3-0/eth tls vlan 2000 untagged.

#### 2) CPE-Manager (gerenciamento de CPE)

A ONU possui modo *Roteamento,* que pode ser acessado da rede externa, através da configuração de CPE-manager da OLT. O cenário de uso é apresentado a seguir.

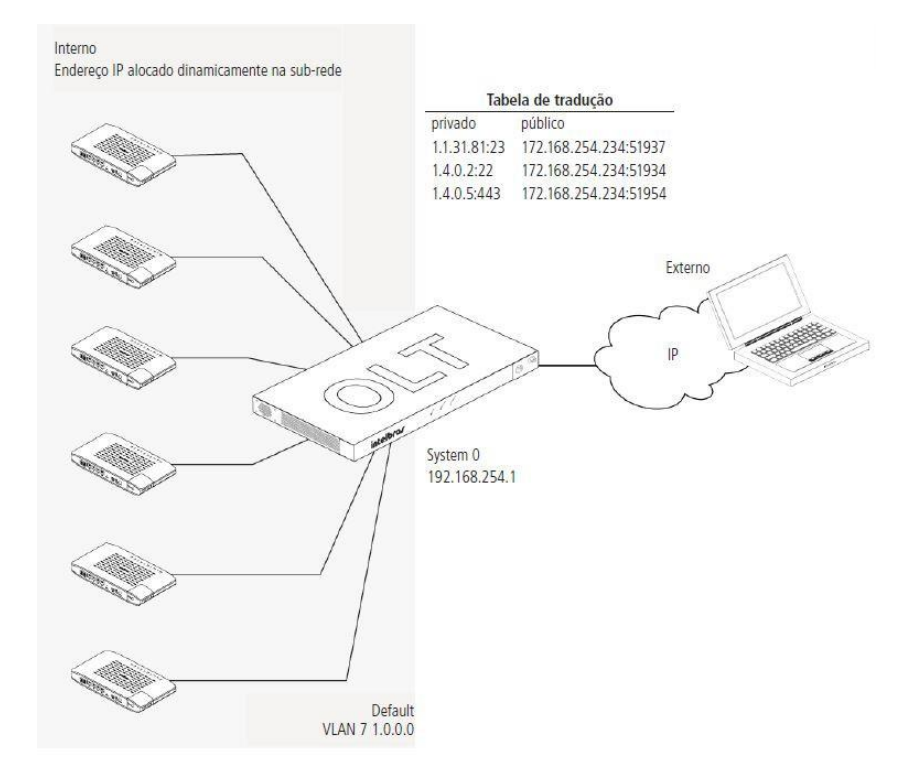

Essa configuração só poderá ser realizada se a ONU 110 estiver provisionada na OLT.

Passo 1: checar as configurações da função CPE-MGR. Anotar VlanID.

#### iSH> cpe-mgr show

CPE Manager public side interface: Not Configured

CPE Manager local management network:

IP: 1.0.0.1/8 (default) (active)

## VlanID: 7 (default)

No CPE's currently configured in CPE Manager.

**Observação:** não é recomendado alterar a VLAN padrão do cpe-mgr, pois as ONTs Intelbras utilizam a VLAN 7 como a VLAN de gerenciamento padrão.

Passo 2: adicionar o endereço IP da OLT no public side do CPE-MGR

#### iSH> cpe-mgr add public 192.168.10.1

Passo 3: Para ativar o CPE-MGR em uma ONT, DEVE-SE inserir o gemport 5XX e um GTP (GPON Traffic Profile) existente.

» Na versão da OLT 2.5.xxx existem profiles GTP configurados por default.

» No exemplo utilizaremos o GTP com índice 1100000000, que é definido por padrão.

#### iSH> cpe-mgr add local 1-1-4-501/gponport gtp 1100000000

Created CPE Management interface: 1-1-4-501-gponport-7/IP

**Obs.:** GEM Port é um parâmetro obrigatório do GPON, a função CPE-MGR utiliza as GEM Ports 5xx, onde xx DEVE ser a posição da ONT na respectiva porta PON, por exemplo:

1-1-4-501 => (1-1-1 => Porta PON 4, 501 => ONT da posição 1). 1-1-1-502 => (1-1-2 => Porta PON 1, 502 => ONT da posição 2). 1-1-1-517 => (1-1-1 => Porta PON 1, 517 => ONT da posição 17). 1-1-2-504 => (1-1-2 => Porta PON 2, 504 => ONT da posição 1). 1-1-8-564 => (1-1-8 => Porta PON 8, 564 => ONT da posição 64).

Info\_1: a OLT definirá automaticamente um ip (classe A) para cada ONT.

Info\_2: Por default, é utilizada a VLAN 7 para essa gerência. Essa VLAN pode ser alterada.

#### Passo 4: visualizar conexões

### iSH> cpe-mgr show

1-1-4-501/gponport[UP] 1.1.31.81

CPE Manager public side interface:

IP: 192.168.10.1

CPE Manager local management network:

#### IP: 1.0.0.1/8 (default) (active)

VlanID: 7 (default)

|        | Managed | CPE | Interface | Configurati | on: |      |     |     |       |      |      |       |
|--------|---------|-----|-----------|-------------|-----|------|-----|-----|-------|------|------|-------|
| Interf | ace     |     |           | Local       | ΙP  | ECHO | FTP | SSH | Telnt | HTTP | SNMP | HTTPS |
|        |         |     |           |             |     |      |     |     |       |      |      |       |

51925 51926 51926 -

51924

## Configuração acessando ONU 110 via cpe-mgr da OLT

Passo 1: após a criação do cpe-mgr, é possível acessar a interface web da ONU 110 através do IP de gerência da OLT e da porta HTTP criada pelo cpe-mgr, conforme segue:

No navegador entre com o endereço e porta criada pelo cpe-mgr (IP+porta http): 192.168.10.1:51926

| ← → C ③ 192.16     | 58.10.1:51926        |                          |                     | 07 | :     |
|--------------------|----------------------|--------------------------|---------------------|----|-------|
| intelbras          |                      |                          |                     |    | 110Gi |
| Status Rede Servio | ços Firewall Sistema |                          |                     |    | Sair  |
| Sistema            |                      | Configuração de TCP/IP - | LAN                 |    |       |
| GPON Model ID      | 110Gi                | Endereço IP              | 10.0.0.1            |    |       |
| GPON Vendor ID     | ITBS                 | Máscara de Sub-rede      | 255.255.255.0       |    |       |
| GPON Serial Number | 2C39E815             | Gateway Padrão           | 0.0.0.0             |    |       |
| GPON Vlan cpe-mgr  | 7                    | Endereço IPv6            | ::ffff:a00:1:0:0/64 |    |       |
| Tempo Online       | 0h:1m:32s            | Gateway Padrão IPv6      |                     |    |       |
| Versão do Firmware | 1.0.18               | Endereço MAC             | 18:0D:2C:39:E8:16   |    |       |
| Cliente NTP        | Desativado           |                          |                     |    |       |
| Data e Hora        | 13/05/2015 00:01:12  | Configuração DHCP        |                     |    |       |
| Modo de Operação   | Bridge               | Servidor DHCP            | Desativado          |    |       |
| Potência de RX     | -27.7 dBm            |                          |                     |    |       |
|                    |                      |                          |                     |    |       |
|                    |                      |                          |                     |    |       |

Atenção: se a ONU 110 for configurada para o modo *roteador* com PPPoE, após a autenticação PPPoE, o acesso à interface web via cpe-mgr não será possível.

O acesso à interface web via cpe-mgr, conforme mostrado acima, só poderá ser feito com a ONU 110 operando no modo *Bridge* ou no modo *Roteador*, porém, com cliente PPPoE não autenticado.

Se for necessário acessar a interface web com a ONU 110 operando no modo *roteador* e com PPPoE autenticado, será necessário desconectar o cliente PPPoE via PPPoE server (ex. Mikrotik) e, em seguida, executar o comando *Onu reboot*. Com isso é possível acessar a interface web da ONU via cpe-mgr novamente.

Outra forma de acessar a interface web da ONU 110 no modo *roteador* com PPPoE autenticado é através do IP da WAN da ONU 110. Para isso, no primeiro acesso à interface web deve-se habilitar o "ping na wan" na aba firewall, e alterar o acesso à interface web para Liberado (WAN e LAN) na aba *Sistema>Gerenciamento de acesso,* 

| Status Rede Sendços Firewall Sistema   Opções gerais do firewall Configurações do Cerenciamento via WEB   Modo de Acesso: Liberado (WAN e LAN) ▼   Ø Atva Unip Image: Configurações do Cerenciamento via WEB |
|----------------------------------------------------------------------------------------------------|
| Dpções gerais de firewalt Modo de Acesso: Liberado (WAN e LAN) ▼<br>Ø Abra UPnP<br>Ø Abra ping na WAN                                                                                                    |
| Salvar                                                                                                    |

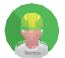

Este produto deve ser instalado e configurado por um técnico qualificado

SAC: 0800 7042767 Onde comprar? Quem instala?: 0800 7245115 01.17

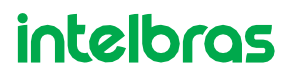